Envío de la DDJJ del SICORE por medio de la página de la AFIP con Clave Fiscal.

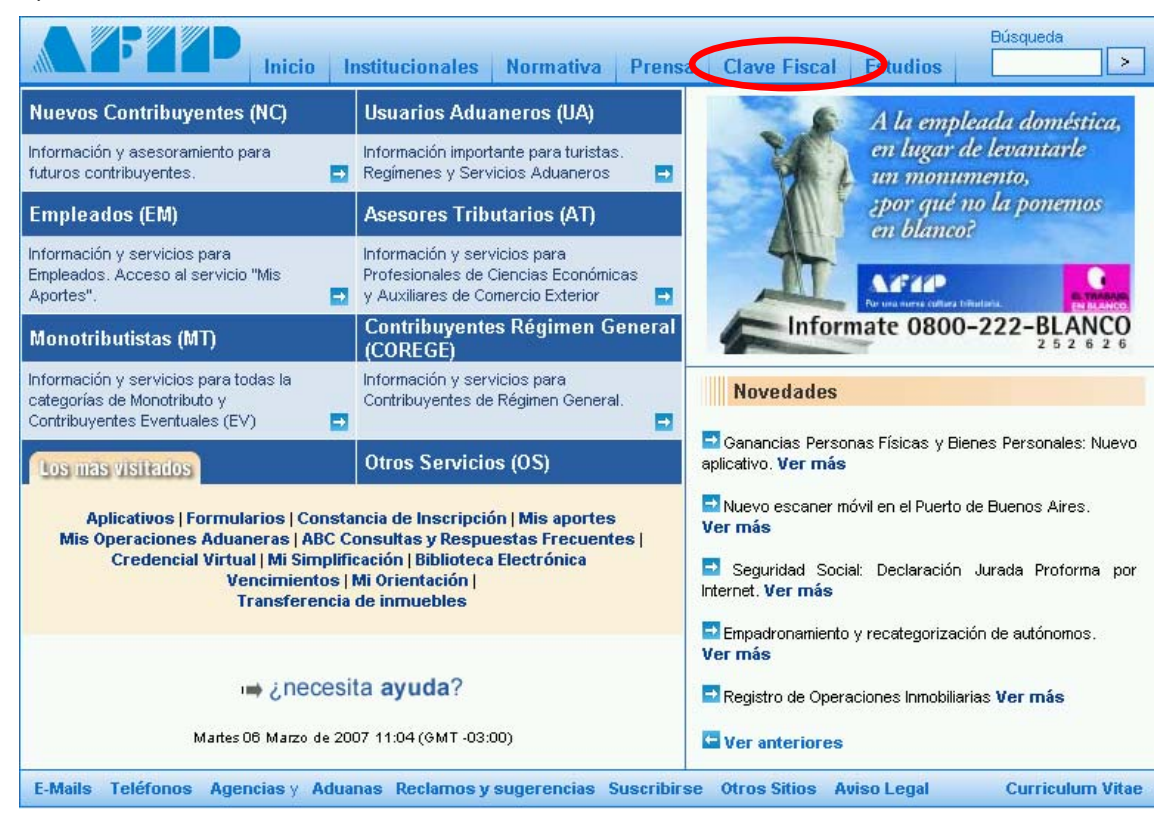

### 1) Click en Clave Fiscal.

### 2) Click en Ingreso al Sistema.

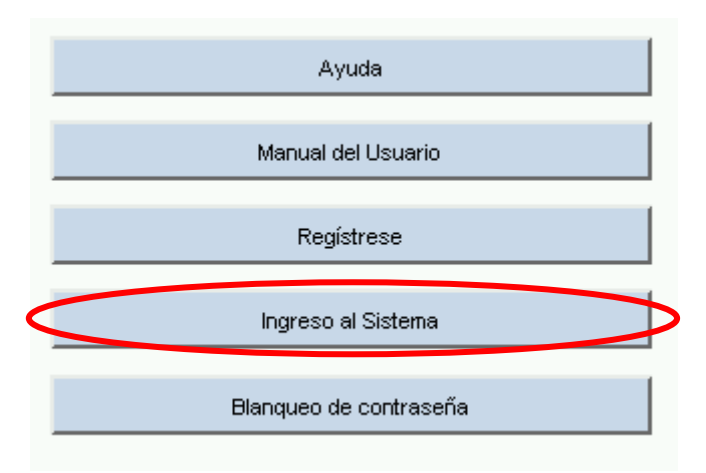

3) Completar los datos y Click en Aceptar.

| Por favor      | r, complete los d  | atos:   |
|----------------|--------------------|---------|
| CUIT/CUIL/CDI: |                    |         |
|                | L<br>Cambiar clave |         |
|                | C                  | Aceptar |

4) Click en Presentación de DDJJ y Pagos.

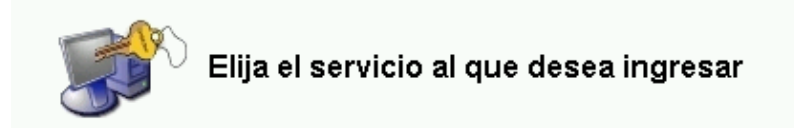

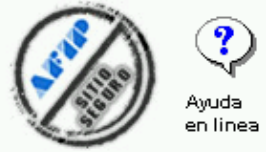

#### Modificación del Perfil

Modificaciones específicas del perfil de usuario para agregar o quitar servicios, y reimpresiones de formularios

### miSimplificación - Empleadores

Aplicación mediante la cual los empleadores deben comunicar las Novedades de Altas y Bajas de su personal, anular inicios o ceses anticipados, corregir datos erróneos asó como los vinculos familiares de los dependientes.

#### 🔁 Monotributo

Adhesión y/o empadronamiento al monotributo, modificación de datos e ingreso de claves de confirmación

#### Régimen Simplificado - GCBA

Ingreso al Régimen Simplificado del Gobierno de la Ciudad de Buenos Aires

#### Mis Aportes

Consulta de la situación personal en la seguridad social (previsional, obra social, riesgo del trabajo) respecto al destino de los aportes y las contribuciones sobre el salario

#### 🔁 Rafa Impositivo

Consulta del detalle de los planes de facilidades de pago RAFA Impositivos presentados

#### Presentación de DDJJ y Pagos

Presentaciones de declaraciones juradas y pagos por medio de transferencia electrónica datos

Salir

# 5) Click en Aceptar.

| IMPORTANTE                                                                                                    |  |  |  |  |  |  |
|----------------------------------------------------------------------------------------------------|--|--|--|--|--|--|
| A LA ADMINISTRACION FEDERAL DE INGRESOS PUBLICOS                                                                                                    |  |  |  |  |  |  |
| Declaro que los datos a transmitir son correctos y completos, y que he confeccionado el archivo digital en carácter de Declaración<br>Jurada, utilizando el programa aplicativo (software) entregado y aprobado por la Administración Federal de Ingresos Públicos, sin<br>omitir ni falsear dato alguno que debe contener, siendo fiel expresión de la verdad conforme lo dispuesto por el Artículo 28 del Decreto<br>Nº 1 397/97 texto sustituido por el artículo 1º de su similar Nº 658/02 |  |  |  |  |  |  |
| Aceptar ? Cancelar ?                                                                                                    |  |  |  |  |  |  |

6) Click en Examinar.

|                     | Inicio Institucionales Normativa Prensa Clave Fiscal                                                                                                    |
|---------------------|----------------------------------------------------------------------------------------------------|
| Presentación        | de DDJJ y Pagos                                                                                                    |
| Presentaciones      | Presentación de Declaración Jurada [Ayuda] [Salir]                                                                                                    |
| Presentación        | Seleccione el archivo de la DJ que desea presentar                                                                                                    |
| ➡ C <u>o</u> nsulta | Examinar                                                                                                    |
| Eormularios         |                                                                                                    |
| Pagos               | Presentar ?                                                                                                    |
| ➡ Nuevo <u>V</u> EP |                                                                                                    |
| ➡ Co <u>n</u> sulta | Presione "Examinar" y ubique el archivo generado con<br>el aplicativo. (el archivo se llama <b>DDJJSICO.dat</b> )<br>Cuando lo localice presione "abrir".<br>El archivo puede estar generado tanto en el Diskete<br>como en el Disco Rígido dependiendo de dónde usted<br>lo haya guardado. |

7) Click en el botón "Presentar".

|                       | Inicio Institucionales Normativa Prensa Clave Fiscal |                 |
|-----------------------|------------------------------------------------------|-----------------|
| Presentación          | de DDJJ y Pagos                                      |                 |
| Presentaciones        | Presentación de Declaración Jurada                   | [Ayuda] [Salir] |
| Presentación          | Seleccione el archivo de la DJ que desea presentar   |                 |
| ➡ C <u>o</u> nsulta   |                                                      | Examinar        |
| ➡ <u>F</u> ormularios |                                                      |                 |
| Pagos                 | Presentar ?                                          |                 |
| ➡ Nuevo <u>V</u> EP   |                                                      |                 |
| Consulta              |                                                      |                 |
|                       |                                                      |                 |
|                       |                                                      |                 |
|                       |                                                      |                 |
|                       |                                                      |                 |
|                       |                                                      |                 |

# 8) Click en el botón de **Confirmar**.

|     | Presentación de D                                                   | DJJ y Pagos |                         |   | Usuario:      | Autenticante: AFIP |
|-----|---------------------------------------------------------------------|-------------|-------------------------|---|---------------|--------------------|
| 1   | Presentación de Declara                                             | ción Jurada |                         |   |               | [Ayuda] [Salir]    |
| MEN | Datos del archivo selec<br>Nombre del archivo:<br>Tamaño en bytes : | cionado     |                         |   |               |                    |
|     | CUIT                                                                | Formulario  | Impuesto Período Fiscal |   | Rectificativa | Verificador        |
|     |                                                                     |             |                         | 1 |               |                    |

9) Click en el botón **Aceptar** y visualizará el acuse de recibo.

|                                            | D        | Inicio              | Institucional                        | es Normativ              | a Prensa C     | lave Fiscal |                       |
|--------------------------------------------|----------|---------------------|--------------------------------------|--------------------------|----------------|-------------|-----------------------|
| Presentación                               | n de     | DDJJ                | / Pagos                              |                          |                |             |                       |
| Presentaciones Presentación                | CULTAR & | Present<br>La prese | ación de Declara<br>Intación ha sido | ación Jurada<br>aceptada |                |             | [Ayuda] [Salir]       |
| E <u>Formularios</u><br>Pagos              | 9        | P 🖪                 | CUIT/CUIL                            | Formulario               | Período Fiscal | Transacción | Fecha de Presentación |
| ➡ Nuevo <u>V</u> EP<br>➡ Co <u>n</u> sulta | ł        |                     |                                      |                          | Aceptar        |             |                       |

| <b>V</b> | Administra                  | ación Federa   | l de Ingre  | esos Públicos   |  |  |  |
|----------|-----------------------------|----------------|-------------|-----------------|--|--|--|
|          | Present                     |                |             |                 |  |  |  |
|          | Acuse de re                 | ecibo de DJ    |             |                 |  |  |  |
|          | Organismo Recaudador:       | AFIP           |             |                 |  |  |  |
|          | -<br>Formulario:            | 744 v600 - RE  | TENCIONES   | S (SICORE)      |  |  |  |
|          | CUIT:                       |                |             | A 4144          |  |  |  |
|          | Impuesto:                   | 220 - PRESEN   | TAC.DD.JJ   | .RET.Y/O PERCEP |  |  |  |
|          | Concepto:                   | 19 - OBLIGACI  | ION MENSU   | JAL/ANUAL       |  |  |  |
|          | Subconcepto:                | 19 - OBLIGACI  | ION MENSU   | JAL/ANUAL       |  |  |  |
|          | Período fiscal:             |                |             |                 |  |  |  |
|          | Nro. verificador:           |                |             |                 |  |  |  |
|          |                             |                |             |                 |  |  |  |
|          | Fecha de presentación:      |                |             |                 |  |  |  |
|          | Nro. de transacción:        |                |             |                 |  |  |  |
|          | Código de control:          |                |             |                 |  |  |  |
|          | [DDJJS                      | ICO.dat]       |             |                 |  |  |  |
|          | Verificador de integri      | dad (algorítmo | MD5)        |                 |  |  |  |
|          |                             |                |             |                 |  |  |  |
| Cóc      | ligo de barras para pagar e | n bancos y lug | ares habili | tados           |  |  |  |
|          |                             |                |             |                 |  |  |  |
| Conserv  | e este Acuse de Recibo co   | omo comproba   | nte de pre  | sentación       |  |  |  |
|          | Datas sujetas               | avorificación  |             |                 |  |  |  |
|          |                             |                |             |                 |  |  |  |

10) Click en la impresora para poder imprimir el **acuse de recibo**.